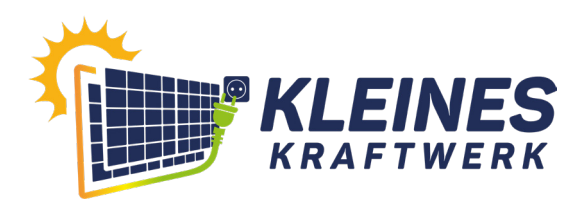

# Montageanleitung für dein Kleines Kraftwerk mit Flachdachhalterung

#### Vorwort

Herzlichen Glückwunsch zum Kauf deines Kleinen Kraftwerks. Ab heute wirst du die Energiewende aktiv mitgestalten. Saubere Energie ist wichtiger denn je. Begeistere auch deine Mitmenschen bei diesem Projekt mitzumachen. Jede Kilowattstunde hilft dem Klimawandel entgegenzuwirken. Wenn du weitere Fragen hast, erreichst du uns unter 04202/9889980 oder per Email unter bestellung@kleineskraftwerk.de.

# Warnhinweise

| Bitte trage Montagehandschuhe, um Schnittverletzungen zu vermeiden. Die Metallteile könnten scharfkantig sein.                                                         |
|----------------------------------------------------------------------------------------------------|
| Umkantungsabdrücke und evtl. Kratzer auf den Metallteilen sind produktionsbedingt und somit kein Reklamationsgrund.                                                    |
| Die Befestigung der Halterung mit der Unterkonstruktion ist den statischen Erfordernissen entsprechend den Randbedingungen anzuordnen.                                 |
| Verschraube die Halterung in die Unterkonstruktion und/oder<br>beschwere diese mit entsprechenden Gewichten.                                                           |
| Führe jährlich eine Sichtprüfung durch und kontrolliere<br>alle Schrauben und Geräte der Stecker-Solaranlage.<br>Schraubverbindungen müssen ggf. nachgezogen werden.   |
| Schäden, die durch unsachgemäße Handhabung entstehen,<br>entfallen aus den Gewährleistungs- und Haftungsansprüchen.                                                    |
| Öffne niemals das Gehäuse des Wechselrichters! Es besteht<br>Lebensgefahr. Berühre den Wechselrichter nicht im Betrieb, denn<br>das Gehäuse wird sehr heiß.            |
| Bitte prüfe vor der Inbetriebnahme, dass für einen sicheren Betrieb<br>der Anlage eine Fehlerstromschutzeinrichtung (FI) mit 30mA in<br>deinem Stromkreis verbaut ist. |
| Führe keine selbstständigen Reparaturen an der Stecker-<br>Solaranlage durch.                                                                                          |
| Achte darauf, dass es zu keinen Personenschäden durch<br>herabfallende Teile der Anlage kommen kann.                                                                   |
| Bringe diese nicht im oder über einem öffentlichen Bereich an.                                                                                                    |
| Wir übernehmen keine Garantie für die fachgerechte Montage der<br>Stecker-Solaranlage und der Halterung.                                                               |

## Flachdach Lieferumfang je Set:

| Artikel                               | Single<br>Anzahl | <b>Duo</b><br>Anzahl | <b>Quattro</b><br>Anzahl | Bild |
|---------------------------------------|------------------|----------------------|--------------------------|------|
| PV Modul                              | 1                | 2                    | 4                        |      |
| Wechselrichter                        | 1                | 1                    | 1                        |      |
| MC4 Kabel-Set                         | 0                | 1                    | 3                        | 6    |
| Anschlusskabel Schuko<br>oder Wieland | 1                | 1                    | 1                        | 88   |
| Grundplatte                           | 2                | 4                    | 8                        | £\$  |
| Stütze                                | 2                | 4                    | 8                        |      |
| Querverstrebung 2-teilig              | 1                | 2                    | 4                        |      |
| Adapterplatte für große Module        | 2                | 4                    | 8                        |      |
| Schraube M6x20mm                      | 11               | 22                   | 44                       |      |
| Stoppmutter M6                        | 11               | 22                   | 44                       |      |
| Unterlegscheibe                       | 22               | 44                   | 88                       | 0    |
| Kabelbinder                           | 10               | 20                   | 40                       | e    |

## benötigtes Werkzeug

- 2 Personen
- 2x 10er Ringmaulschlüssel

### Aufbauanleitung

Miss den Abstand der Befestigungslöcher deines Moduls. Beim Risen Titan S RSM 410 ist das Abstandsmaß 1100mm. Stelle die variable Querverstrebung auf dein benötigtes Achsmaß ein.

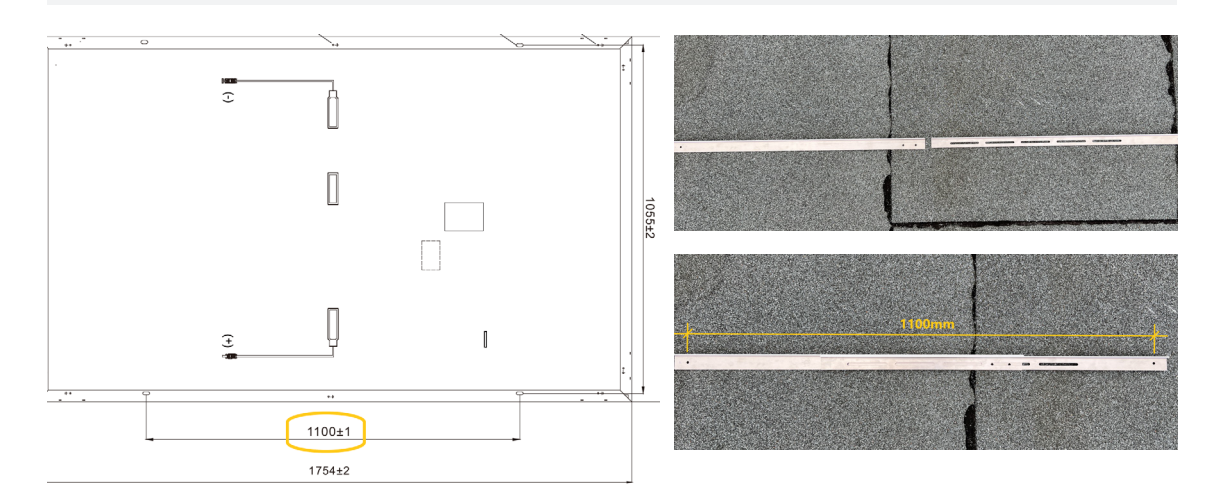

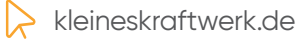

2

Verschraube die zweiteilige Querverstrebung mit jeweils 2x M6x20mm, 2x M6 Muttern und 4x Unterlegscheiben.

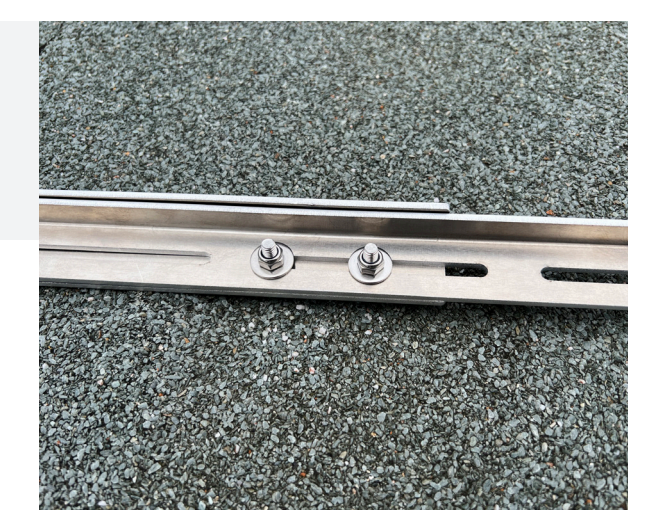

Verbinde jeweils zwei Halter mit einer Querverstrebung.

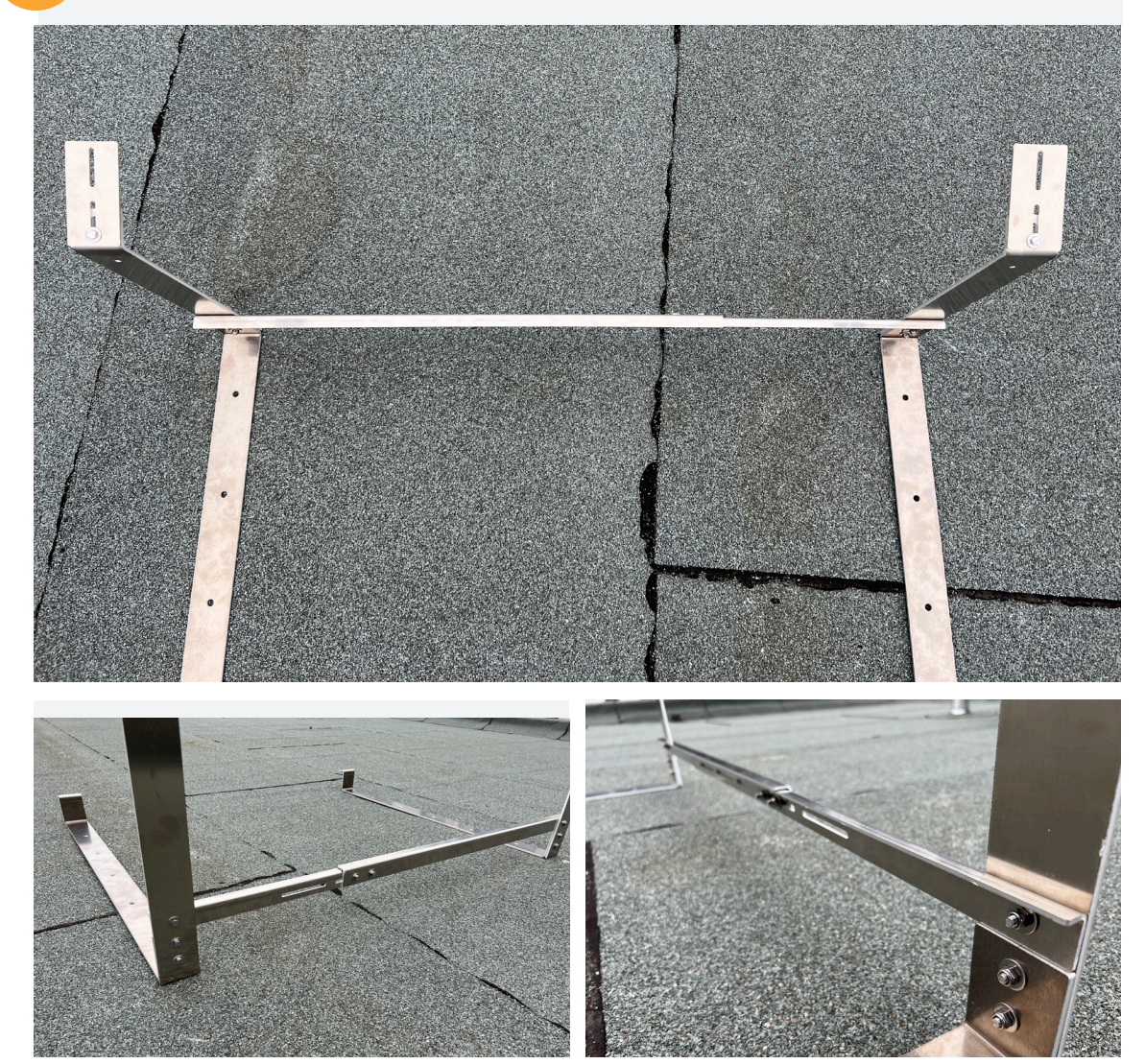

3

Miss den Abstand der Befestigungslöcher in der Tiefe. Beim Risen Titan S RSM 410 ist das Abstandsmaß 1055mm. Bei einem Maß zwischen 1020mm und 1120mm, verwende die beiliegenden Adapterplatten. Bei einem Abstandsmaß von 988mm bis 1006mm kannst du die diese weglassen.

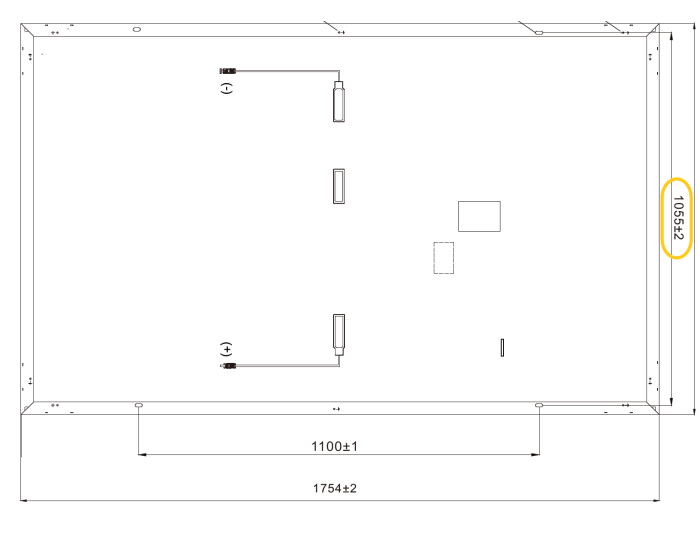

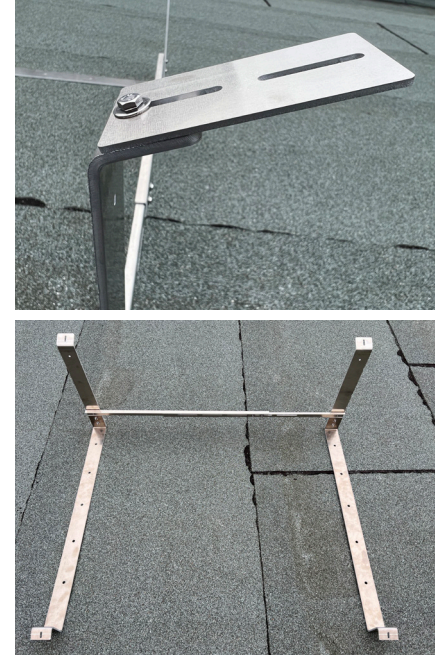

Drehe das Modul um und schraube die Halterung an der Modulrückseite fest

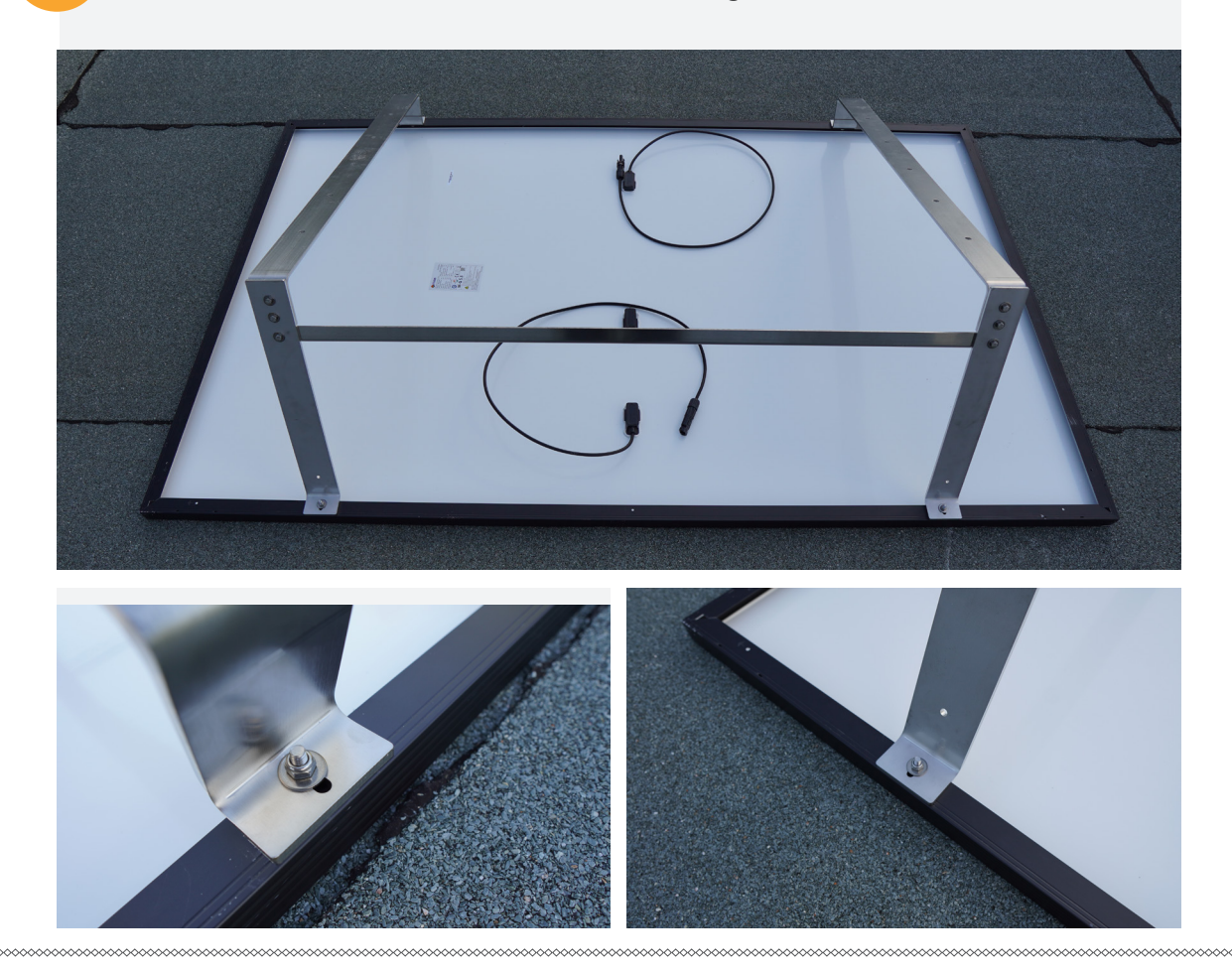

Montageanleitung

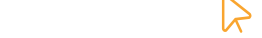

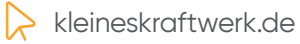

5

Packe den Wechselrichter aus und verschließe das kurze Kabel mit der Endkappe.

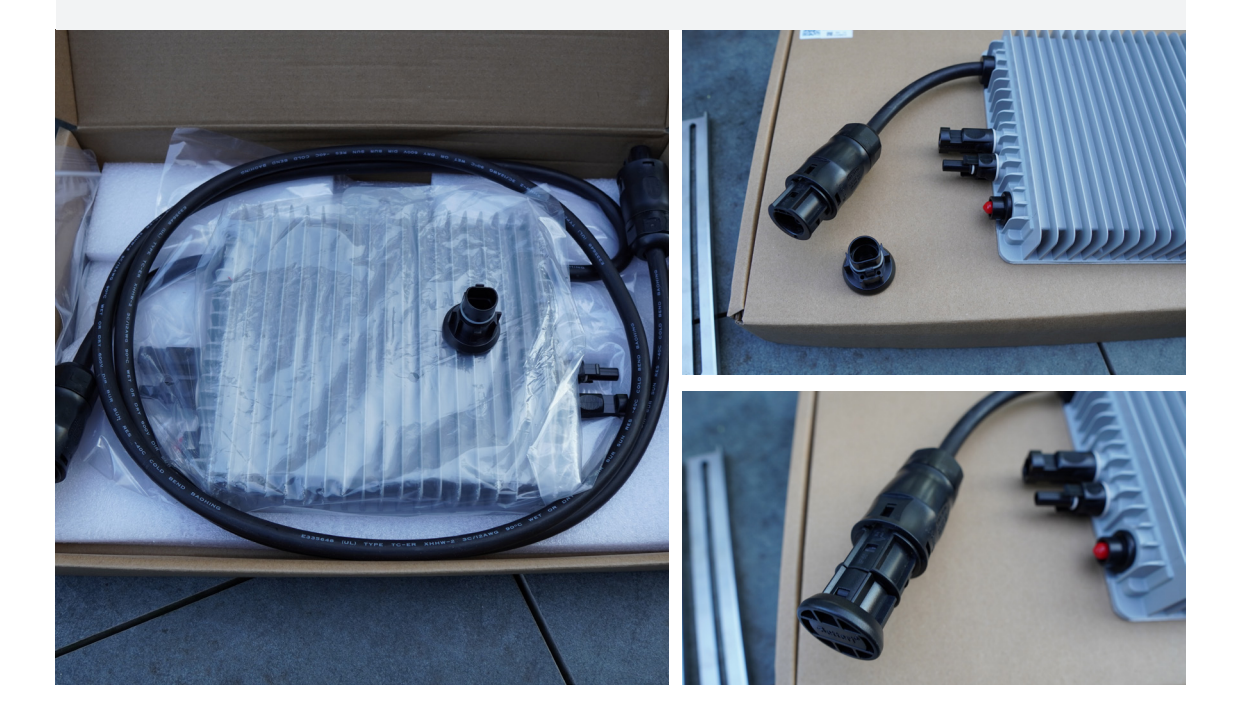

7

Schließe die WLAN-Antenne an den Wechselrichter an. Entferne hierfür die rote Schutzkappe und setze vor Anschluss die Dichtung ein.

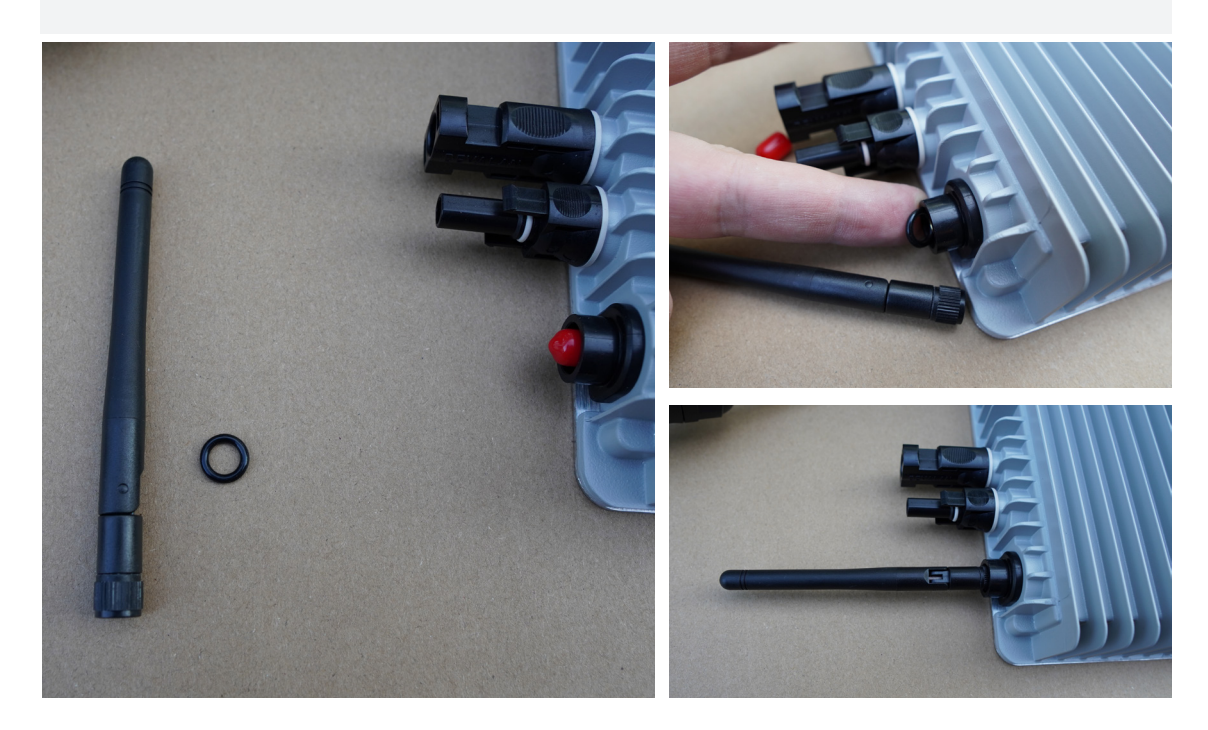

Schraube den Wechselrichter an eine der Stützen, je nach Anordnung der Module, damit du den Wechselrichter am besten mit den Anschlusskabeln der Module erreichen kannst.

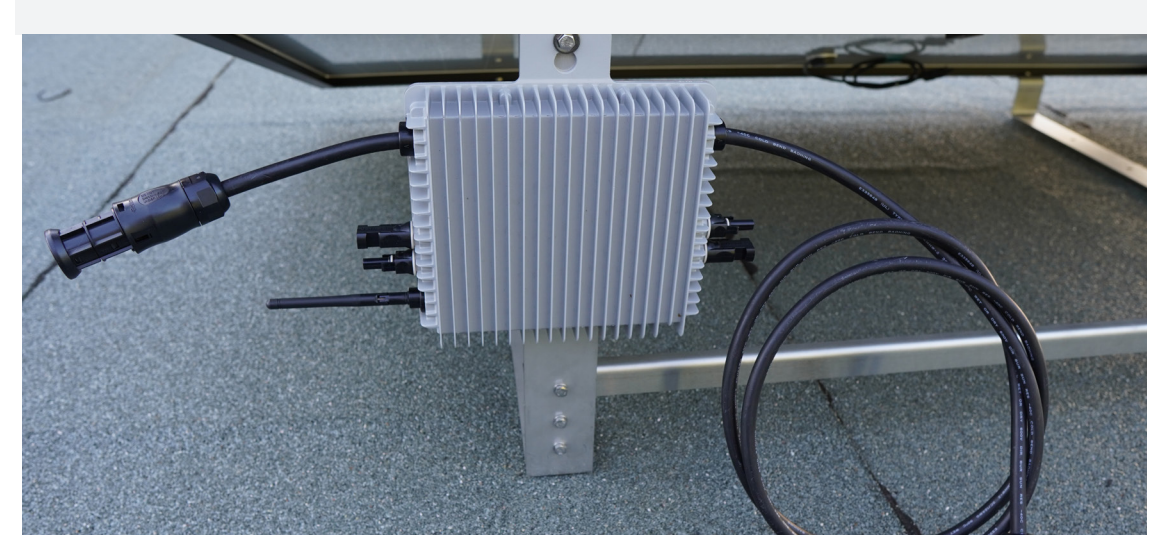

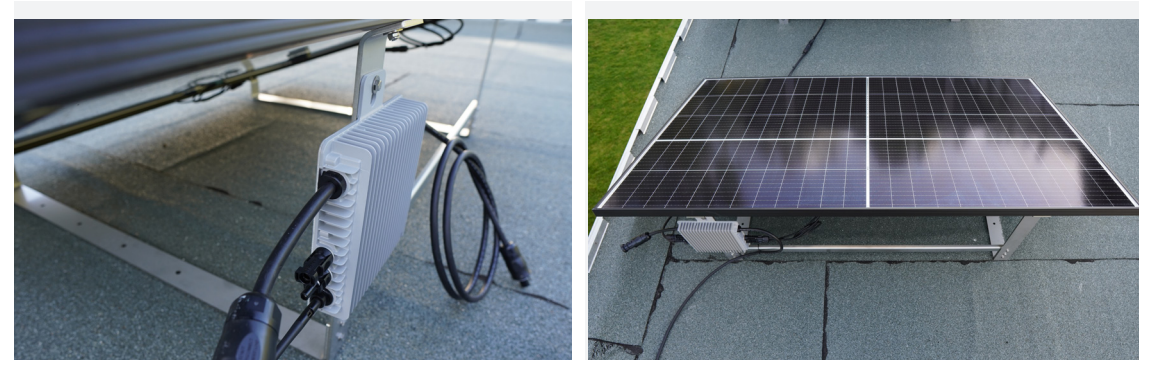

9

Schließe die Module an den Wechselrichter an. Nutze die MC4 Verlängerungskabel an einem Modul für ein besseres Kabelmanagement. Jewels ein Modul an einem Steckerpaar am Wechselrichter.

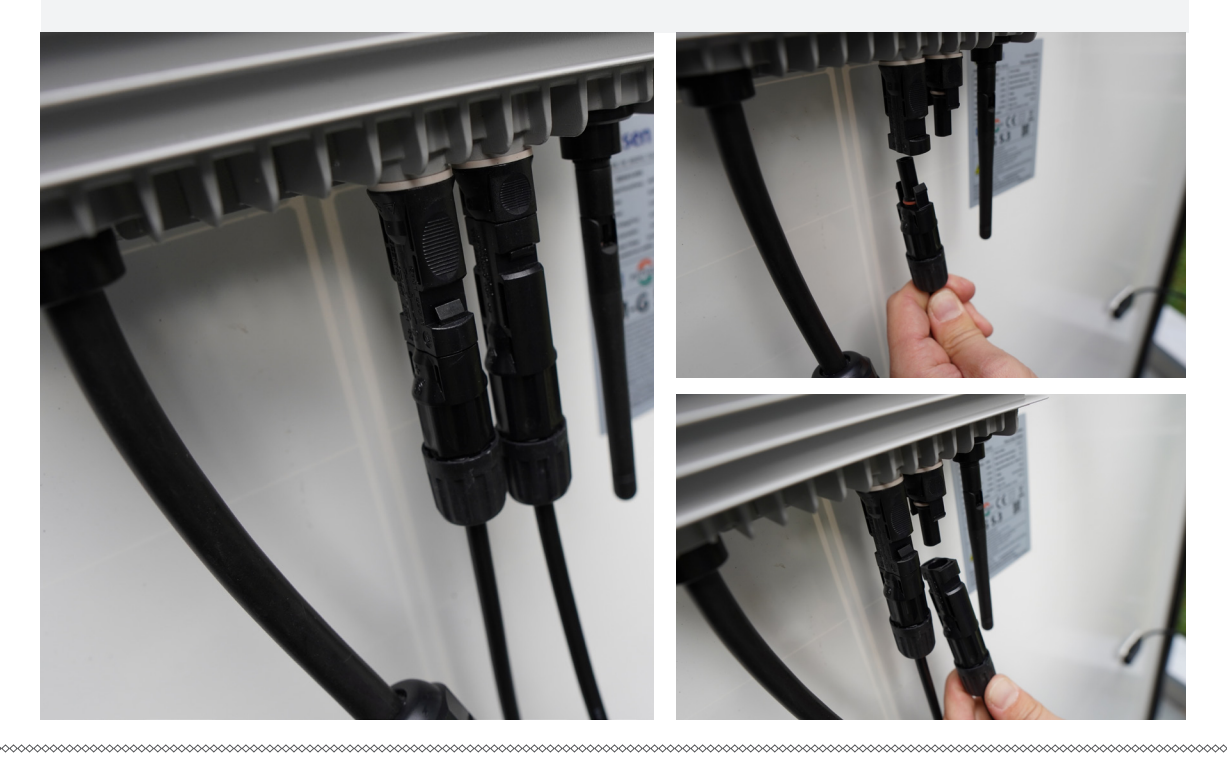

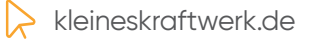

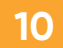

Schließe das Anschlusskabel an den Wechselrichter an und stecke den Stecker in die Steckdose. Die Einspeisesteckdose muss von einer Elektrofachkraft angeschlossen werden.

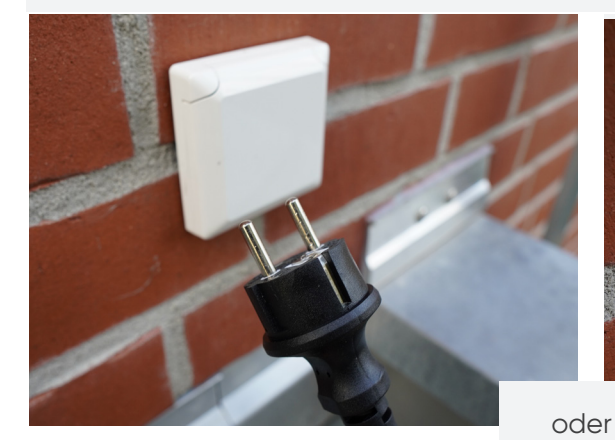

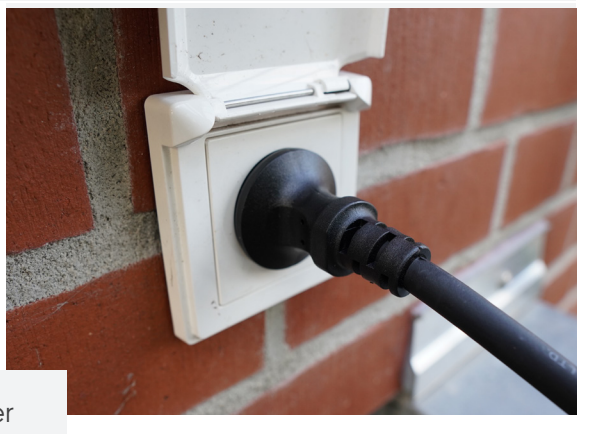

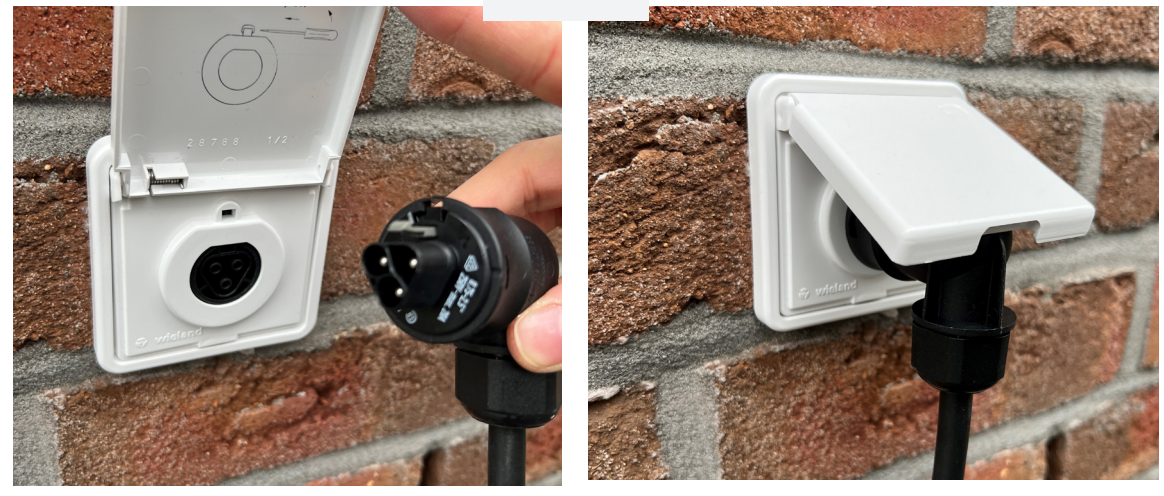

11 Wenn die LED am Wechselrichter blau blinkt, wird Strom eingespeist.

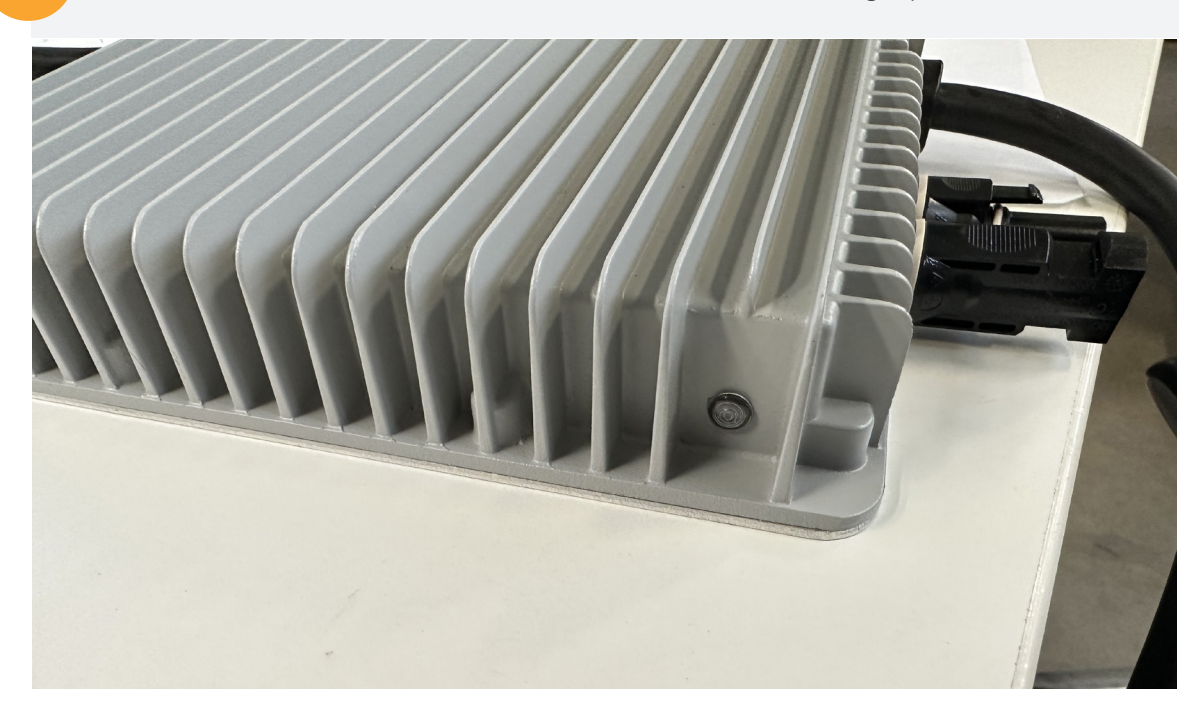

#### Einrichtung des WLAN-Moduls des Wechselrichters

Der mitgelieferte Wechselrichter besitzt ein WLAN-Modul. Mit der SOLARMAN Smart App kannst du jederzeit einsehen, wieviel Strom gerade produziert wird und wieviel Strom schon insgesamt produziert wurde.

Die Einrichtung ist kein muss. Dein kleines Kraftwerk produziert auch ohne die Einrichtung Strom. Es gilt jedoch zu beachten, dass der Wechselrichter sich aktuell nur mit einem 2,4GHz WLAN verbinden lässt. Kontrolliere diese Einstellung auf deinem Router.

Für die Einrichtung muss, falls vorhanden, das 5GHz WLAN am Router ausgestellt werden. Im Anschluss kann es wieder aktiviert werden. Die Distanz zwischen Router/Repeater darf maximal 10m betragen.

Deaktiviere an deinem Handy das automatische verbinden mit deinem WLAN. Nach der Einrichtung kannst du es wieder anstellen.

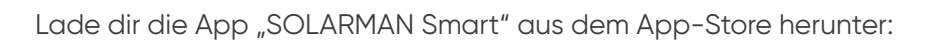

| 65    |  |
|-------|--|
| Smart |  |

| 1   Registriere ein neues Konto   2                                                                  | Gib deine Emailadresse ein und klicke auf<br>Senden. Gib den Code und dein<br>Wunsch-Passwort ein. Klicke auf Erledigt. |  |  |
|----------------------------------------------------------------------------------------------------|----------------------------------------------------------------------------------------------------|--|--|
| SOLARMAN Smart                                                                                       | < Registrieren<br>E-Mail Rufnummer                                                                                      |  |  |
| E-Mail<br>E-Mail                                                                                     | E-Mail<br>E-Mail                                                                                                    |  |  |
| Passwort<br>Passwort here                                                                            | Überprüfungscode Senden                                                                                                 |  |  |
| Einloggen<br>Registrieren Sie ein neues Konto Passwort vergessen?                                    | Passwort Passwort © Mindestens 6 Zeichen                                                                                |  |  |
|                                                                                                    | Erledigt Ich habe gelesen und zugestimmt <t&cs>undDatenschutz</t&cs>                                                    |  |  |
|                                                                                                    |                                                                                                    |  |  |
| Den Überprüfungscode bekommst du per Email zugesende<br>Dort wird die Email vom Spamfilter geblockt. | et. Verwende am besten keine @t-online.de                                                                               |  |  |

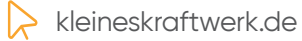

| 3      | Klicke auf "Jetzt hin                                                                                         | zufügen".                            | 4            | Erlaube der App de                                                                                                    | einen Standort zu                                                                          | verwenden. |  |  |
|--------|----------------------------------------------------------------------------------------------------|--------------------------------------|--------------|----------------------------------------------------------------------------------------------------|--------------------------------------------------------------------------------------------|------------|--|--|
|        | Meine Anlagen                                                                                                 | +                                    |              | Meine Anlagen                                                                                                    | +                                                                                          |            |  |  |
|        | Keine Anlagen                                                                                                 |                                      |              | Darf "SOLARMAN S<br>deinen Standort verwe<br>Need to get a personal locati<br>the map/Your location will hel<br>and create plants more aeail<br>to allow this app to get your | mart"<br>on to view<br>p you find<br>Whether<br>targeting<br>.Posthausen<br>.Haber<br>.Vol |            |  |  |
|        | Meldung                                                                                                    |                                      |              | Meldu Einmal erlauber                                                                                                    | Meldu Einmal erlauben                                                                      |            |  |  |
|        | Meldung                                                                                                    |                                      |              | Beim Verwenden der App<br>Nicht erlauben                                                                                                    | erlauben                                                                                   |            |  |  |
|        | Anlanen                                                                                                    | Main                                 |              | Anlagen                                                                                                    | Mein                                                                                       |            |  |  |
| Der ge | enaue Standort ist wi<br>Wähle "Keine".                                                                       | ichtig, damit die Eini               | richtung des | Wechselrichters fun<br>Klicke auf "Jetzt an                                                                                                    | ktioniert.<br>legen".                                                                      |            |  |  |
|        | < Hinweis                                                                                                    |                                      |              | < Hinweis                                                                                                    |                                                                                            |            |  |  |
|        | Sehr geehrte Eigentümer, haben Sie e<br>der die Wartung und Instandhaltung ir<br>Phase übernimmt?<br>Ja Keine | inen Installateur,<br>i der späteren |              | Sehr geehrte Eigentümer, haben Sie<br>der die Wartung und Instandhaltung i<br>Phase übernimmt?<br>Ja Keine                                                                    | einen Installateur,<br>n der späteren                                                      |            |  |  |
|        |                                                                                                    |                                      |              | Wenn ihre Anlage keinen Installater<br>die Wartung und Instandhaltung üt<br>Sie auf die Schaltfläche unten, um<br>anzulegen.                                                  | ur hat, der später<br>vernimmt, klicken<br>Ihre Anlage                                     |            |  |  |
|        |                                                                                                    |                                      |              | Jet2t anlegen                                                                                                    |                                                                                            |            |  |  |
|        |                                                                                                    |                                      |              |                                                                                                    |                                                                                            |            |  |  |

| < Standort der Anlage                                                                                                    | < Details zu Anlagen                                                                                                    |
|----------------------------------------------------------------------------------------------------|----------------------------------------------------------------------------------------------------|
| Q. Bitte Adresse der Anlage eingeben                                                                                                    | Grundlegende Informationen                                                                                                    |
| ₽                                                                                                    | Name der Anlagen kleines Kraftwerk                                                                                                    |
| Klüver                                                                                                    | (UTC+02:00) Zeitzone Amsterdam,Berlin,Bern,Rome, > Stockholm,Vienna                                                                                                    |
|                                                                                                    | System-Infos                                                                                                    |
|                                                                                                    | Anlagentyp Häusliches Dach                                                                                                    |
|                                                                                                    | Systemtyp Eigenverbrauch >                                                                                                    |
| Bahnhofsparkplatz +                                                                                                    | Installierte Kapazität<br>(kWp) 0.6                                                                                                    |
|                                                                                                    | Betriebsdatum (j) 2022-10-19 >                                                                                                    |
| P &                                                                                                    | Ertragsinfo                                                                                                    |
| P 5 334                                                                                                    | Währung EUR >                                                                                                    |
|                                                                                                    | Stückpreis<br>(CNY/kWh) 0.7                                                                                                    |
| Östlicher Längengrad Nördliche Breite 53°0'30"                                                                                                    | Gesamtkosten (CNY) Bitte eingeben (Optional)                                                                                                    |
| Anlagenadresse Germany >                                                                                                    | Friediot                                                                                                    |
| Finienweg 1, 28832 Achim, Germany                                                                                                    |                                                                                                    |
| Nächster                                                                                                    |                                                                                                    |
| Installierte                                                                                                    | Systemtyn: Figenverbrauc                                                                                                    |
| <b>Stückpreis:</b> den aktuellen Stro<br>9 Klicke auf "Logger hinzufügen".                                                                                                    | 2 <b>Kapazität:</b> 0.6 (bitte mit "Punkt", anstatt "Komma<br>ompreis je kWh (bitte mit "Punkt", anstatt "Komma<br>30 Scanne den QR-Code.                                                                                                    |
| 9       Klicke auf "Logger hinzufügen".         Erstellt                                                                                                    | Image: System yp. Eigenverbrade       Image: System yp. Eigenverbrade       Image: System yp. Eigenverbrade <t< td=""></t<>                                                                                                    |
| 9 Klicke auf "Logger hinzufügen".                                                                                                    | Image: System yp. Eigenverbrade         Image: System yp. Eigenverbrade                                                                                                    |
| 9 Klicke auf "Logger hinzufügen".                                                                                                    | Image: System yp. Eigenverbroude         Image: System yp. Eigenverbroude         Image: System yp. Eigenverbroue         Image:                                                                                                    |
| 9 Klicke auf "Logger hinzufügen".                                                                                                    | 10       Scanne den QR-Code.         Image: Signal de logger SN ein und fügen Sie sie der Anlage Ninzu.         Image: SN Einte Geräte-SN eingeben         Image: SN Einte Geräte-SN eingeben         Image: SN Einte Geräte-SN eingeben                                                                                                    |
| 9       Klicke auf "Logger hinzufügen".         Erstellt         Erstellt                                                                                                    | Image: System yp: Eigenverbrade         Image: System yp: Eigenverbrade                                                                                                    |
| 9 Klicke auf "Logger hinzufügen".<br>Erstellt<br>Erstellt<br>Erstellt<br>Fahren Sie mit den folgenden Schritten fort                                                                                                    | Image: System yp. Eigenverbrede         Image: System yp. Eigenverbrede                                                                                                    |
| 9 Klicke auf "Logger hinzufügen".<br>Erstellt<br>Erstellt<br>Fahren Sie mit den folgenden Schritten fort<br>Der Logger kann die Daten der zugehörigen Geräte in<br>der Anlage erfassen und auf die Solarman-Plattform<br>hochlader.                                                                                                    | Image: System yp. Eigenverbroude         Image: System yp. Eigenverbroude         Image: System yp. Eigenverbroue         Image:                                                                                                    |
| 9       Klicke auf "Logger hinzufügen".         Erstellt         Erstellt         Digger hinzufügen         Erstellt         Digger hinzufügen         Cum Hinzufügen         Digger hinzufügen         Digger hinzufügen         Cum Hinzufügen         Polger kann die Daten der zugehörigen Geräte in der Anlage erfassen und auf die Solarman-Plattform hochladen.         Wenn Sie die Anlageninfo eine Zeit lang nicht kennen, Könels deisen Schritt überspringen und dann in der Anlageninfo arbeiten. überspringen                                                                                                    | Image: System yp. Eigenverbrede         Image: System yp. Eigenverbrede                                                                                                    |
| June 1000         June 1000         Erstellt         Erstellt | bystemuyp: Eigenverbrede <b>6 Kapazität:</b> 0.6 (bitte mit "Punkt", anstatt "Komma ompreis je kWh (bitte mit "Punkt", anstatt "Komma <b>30</b> Scanne den QR-Code. <b>10</b> Scanne den QR-Code. <b>10</b> Bitte geben Sie die Logger-SN ein und fügen Sie sie der Anlage hinzu. <b>SN Bitte Geräte-SN eingeben Sn Bitte Geräte-SN eingeben Code SN/Barcode nicht gefunden werden</b>                                                                                                    |
| <text><text><text><image/><image/><text></text></text></text></text>                                                                                                    | Image: System yp: Eigenverbied         Image: System yp: Eigenverbied         Image: Eigenverbied         Image: Eigenverbied         Image: Eigenverbied         Image: Eigenverbied         Image: Eigenverbied         Image: Eigenverbied         Image: Eigenverbied         Image: Eigenverbied         Image: Eigenverbied                                                                                                    |
| 3 Kicke auf "Logger hinzufügen".<br>Fistell                                                                                                    | Image: System yp: Eigenverbrede       Some of the second of the second of |

| 11 | Kontrolliere die Nummer und klicke auf "hinzufügen".                                                                                | 12                          | Klicke auf "Erledigt".                                                                                                    |                |
|----|----------------------------------------------------------------------------------------------------|-----------------------------|----------------------------------------------------------------------------------------------------|----------------|
|    | < Logger hinzufügen                                                                                                    |                             | < Zugehöriges Gerät a                                                                                                    |                |
|    | Bitte geben Sie die Logger-SN ein und fügen Sie sie der Anlage<br>hinzu.<br>SN 4147734854                                           |                             | SN: 4147734854<br>Methode:Automatische Auswahl<br>S3 Zu manueller Auswahl wechseln                                                                                        |                |
|    | Kann der SN/Barcode nicht gefunden werden?                                                                                          |                             | Erledigt                                                                                                    |                |
|    | hinzufügen                                                                                                    |                             |                                                                                                    |                |
| 13 | Gehen Sie zu Konfigurieren.                                                                                                    | 14                          | Gib das Passwort deines WLAN                                                                                                    | I-Routers ein. |
|    | < Zugehöriges Gerät a                                                                                                    |                             | ← SN: 4147734854                                                                                                    |                |
|    | SN: 4147734854<br>Methode:Automatische Auswahl<br>SZ Zu manueller Auswahl wechseln                                                  |                             | Please enter Wi-Fi password<br>56 frequency band is not supported. Please connect to 2.46<br>frequency band.<br><sup>(*)</sup> thier steht dein WLAN-Name* Change network |                |
|    | Erledigt                                                                                                    |                             | Require a password?                                                                                                    |                |
|    | Hinzufügen<br>Logger SN4147734854 wurde<br>hinzugefügt. Die normale Verwendung<br>erfordert eine Netzwerkkonfiguration.             |                             | ⊕ Please enter Wi-Fi password                                                                                                    |                |
|    | Hinweis: Wenn Sie "Später" wählen,<br>können Sie zur Seite "Anlageninfo" –<br>"Geräteinfo" gehen, um das Gerät zu<br>konfigurieren. |                             | Start to configure                                                                                                    |                |
|    | Später Gehen Sie zu<br>Konfigurieren                                                                                                |                             |                                                                                                    |                |
|    |                                                                                                    |                             |                                                                                                    |                |
|    |                                                                                                    |                             |                                                                                                    |                |
|    | deinem Router (z.B. FRITZ!Box 75                                                                                                    | 1z Frequenzband sen<br>590) | aen. Prute diese Einstellung auf                                                                                                    |                |

kleineskraftwerk.de

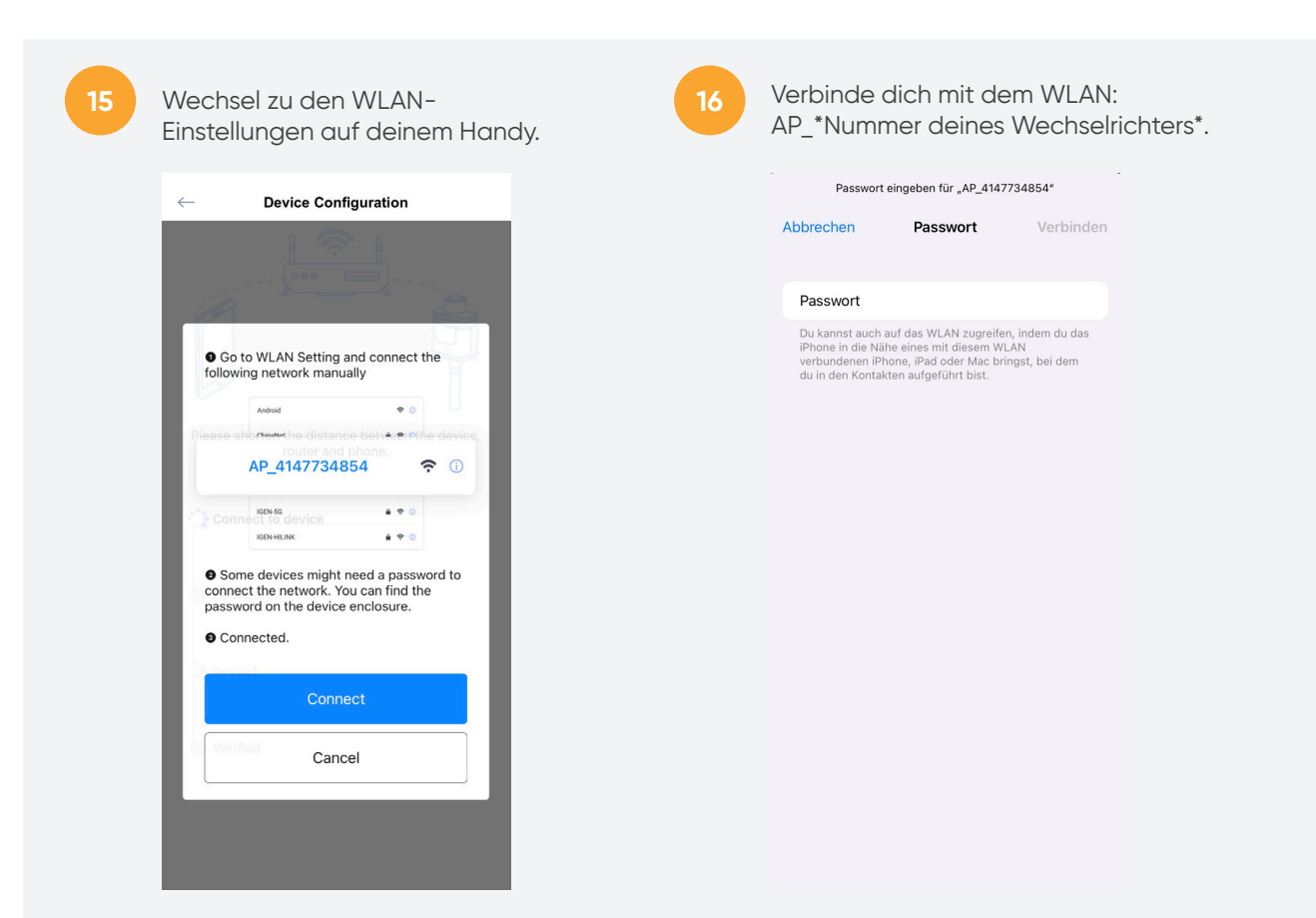

Das Passwort für das WLAN deines Wechselrichters ist "12345678". Wenn du mit dem WLAN verbunden bist, gehe zurück in die Solarman App.

| 17          | Die App startet automatisch<br>die Konfiguration.                 | 18                                      | Warte bis alles eingerichtet ist.                                 |        |
|-------------|-------------------------------------------------------------------|-----------------------------------------|-------------------------------------------------------------------|--------|
|             | ← Device Configuration                                            |                                         | ← Device Configuration                                            |        |
|             |                                                                   |                                         |                                                                   |        |
|             | Please shorten the distance between the device, router and phone. |                                         | Please shorten the distance between the device, router and phone. |        |
|             | Connect to device                                                 |                                         | Connect to device                                                 |        |
|             | Configuring                                                       |                                         | 🔗 Configuring                                                     |        |
|             | Restart                                                           |                                         | Restart                                                           |        |
|             | Verified                                                          |                                         | Verified                                                          |        |
|             |                                                                   |                                         |                                                                   |        |
|             |                                                                   |                                         |                                                                   |        |
| ~~~~~~~~~~~ | ~~~~~~~~~~~~~~~~~~~~~~~~~~~~~~~~~~~~~~~                           | ~~~~~~~~~~~~~~~~~~~~~~~~~~~~~~~~~~~~~~~ | ~~~~~~~~~~~~~~~~~~~~~~~~~~~~~~~~~~~~~~~                           | ****** |

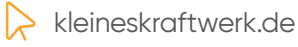

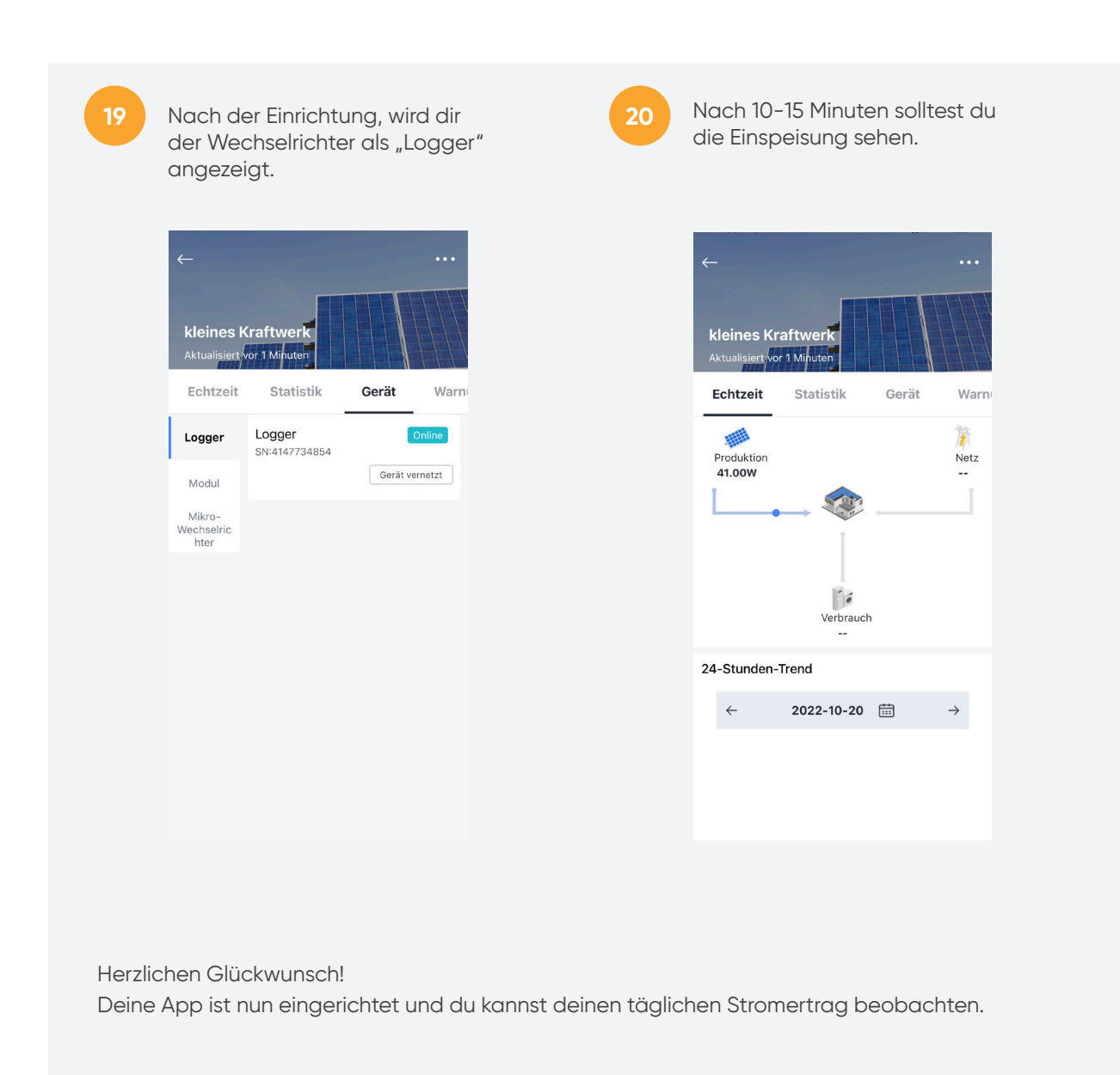

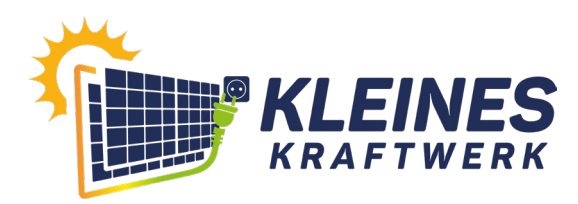

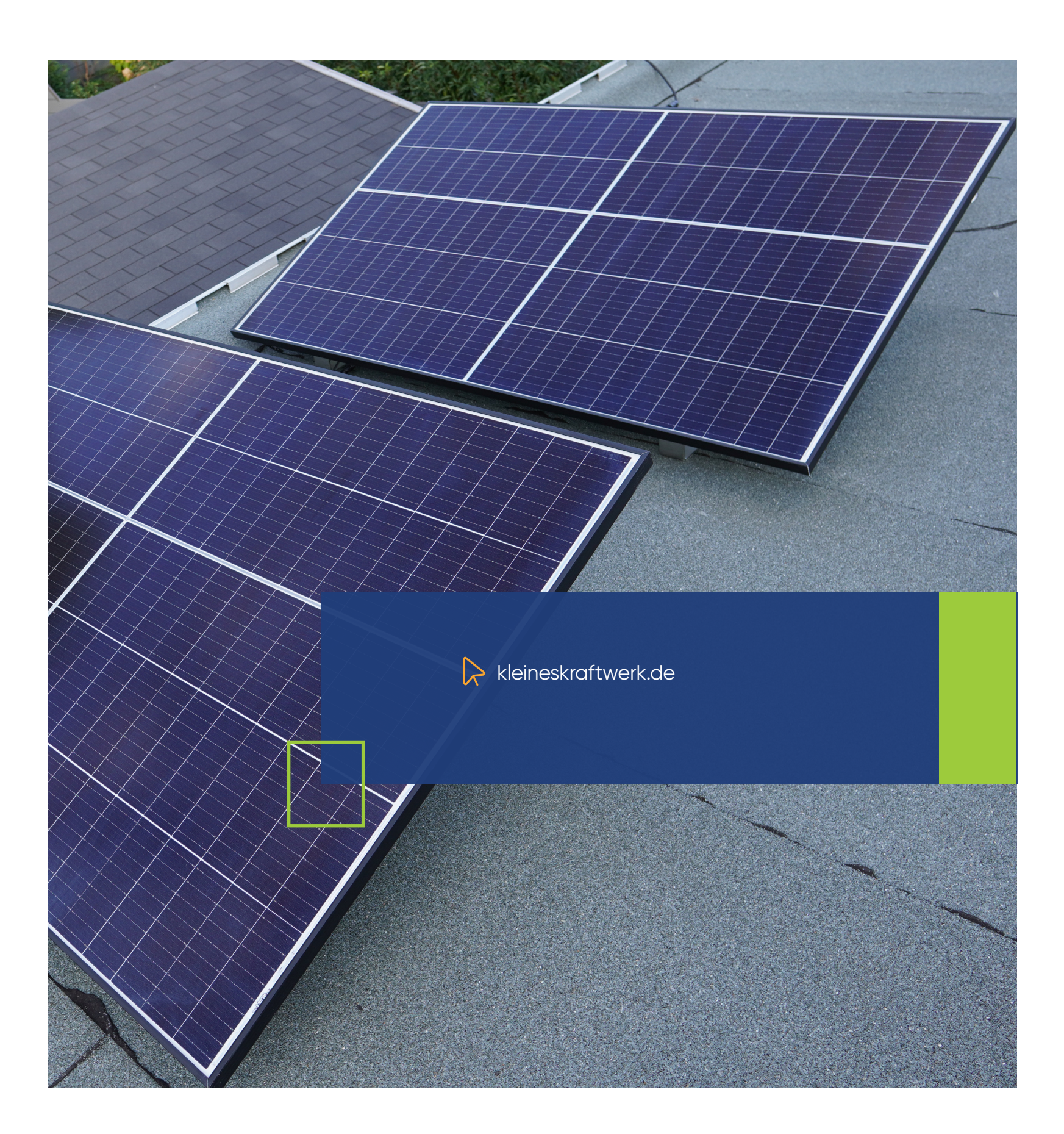